# Clean Car Standard (CCS) system

Upload VIN notifications guide Motor Industry Association Model Information (MIAMI)

This guide provides information on how to upload vehicle identification number (VIN) notifications into the MIAMI system for new vehicle importers that are approved entry certifiers.

mmmm

This process doesn't apply to parallel imports.

# Why bulk upload of VINs is moving to MIAMI

VINdirect is being decommissioned in a staged approach. From **28 November 2022** you must upload VIN notification files for light vehicles using MIAMI instead of VINdirect. You can upload VIN notification files that include light vehicles, trucks and motorcycles.

When you upload VIN notifications for new vehicles into MIAMI, the CO<sub>2</sub> account number of those VIN notifications will link the vehicle to the CO<sub>2</sub> account when the information goes through the Motor Vehicle Register (MVR) system and then, from 1 December 2022, the Clean Car Standard (CCS) system.

## Process

The CO<sub>2</sub> account set up process from 1 November 2022 is:

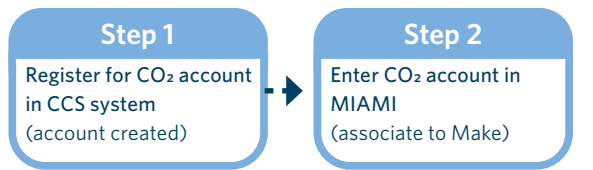

The VIN notification process from 1 December 2022 is:

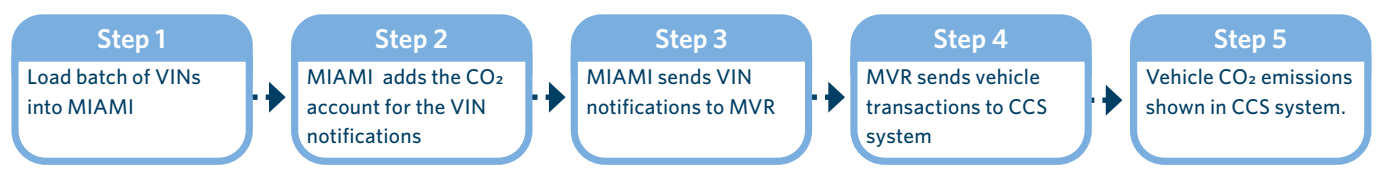

# **Upload VINs into MIAMI**

## Before you begin

• Enter your CO2 account in MIAMI.

```
MIAMI enter CO2 account guide
```

• Prepare your VIN notification file (this is your standard VINdirect notification file). This must be a text (.txt) file with a maximum size of 10MB.

If you haven't used MIAMI before, please email the MIA at registration@MIA.org.nz to register.

Log in to MIAMI.

The MIAMI Model information setup screen is displayed.

| 4IAMI Model Info                     | ermation Setup           |                            | 0                   | ian@sirlochlin.com [Loso<br>Getting.Started |                       |                   |  |  |  |  |
|--------------------------------------|--------------------------|----------------------------|---------------------|---------------------------------------------|-----------------------|-------------------|--|--|--|--|
| taintain: <u>Makes</u>   <u>Mode</u> | elcodes   VINs   Recalls | Set up: Users   Reference: | ANCAP               |                                             |                       |                   |  |  |  |  |
| lakes                                |                          |                            |                     |                                             |                       |                   |  |  |  |  |
| danage Makes for We                  | bstruxure - Testing      |                            |                     |                                             |                       |                   |  |  |  |  |
| Make                                 | Latest activity          | Logos for Recalls          | Primary<br>Contacts | Rego Label Samples                          | CCD price<br>eligible | CO2<br>Account ID |  |  |  |  |
|                                      |                          |                            |                     |                                             |                       |                   |  |  |  |  |

### Step 2

Click the **VINs** tab.

The VINs screen displays, with batches of VINs (by batch date and time) that have been loaded.

For each batch it will show:

- submitter
- makes
- model codes
- number of VINs
- number of rejected VINs
- sent to MVR flag
- number of errors, and
- number of files in MVR.

You can click **view** beside a batch date and time to view the records (and individual VINs in the batch). You can also click **ready** to produce a report of your VINs (eg if you wanted to use it in your own internal systems.)

| Maintain: Makes   Modelcodes   VINs   Recalls   Set up: Users   Reference: ANCAP |           |                      |                  |                                 |         |            |      |        |        |        |
|----------------------------------------------------------------------------------|-----------|----------------------|------------------|---------------------------------|---------|------------|------|--------|--------|--------|
| VINs                                                                             |           |                      |                  |                                 |         |            |      |        |        |        |
| LOAD VIN NOTIFICATION FILE                                                       | - file mu | st be in standard VI | NDIRECT format - | each upload creates a new batch | of VINs | for proces | sing |        |        |        |
| batch date                                                                       | records   | submitter            | makes            | model codes                     | VINs    | rejected   |      | errors | in MVR | report |
| 15/11/2022 9:38:35 am                                                            | view      | ian                  | FIAT             | 2724L2.0                        | 3       |            | sent |        | 3      | ready  |
| 15/11/2022 10:54:44 am                                                           | view      | hepsy.bathina        | JEEP             | JKUL7224C.13 - KLUP7426G.14     | 3       | 3          |      |        | 3      | ready  |
| 14/11/2022 7:55:14 pm                                                            | view      | andrew.meredith      | - JEEP           | 116074.2 - WKUX7429L.20         | 2000    | 869        | sent | 95     | 1036   | ready  |
| 14/11/2022 3:01:15 pm                                                            | view      | hepsy.bathina        | JEEP             | JKUL7224C.13 - KLUP7426G.14     | 4       |            |      |        | 4      | ready  |
| 14/11/2022 1:38:00 pm                                                            | view      | sudha.kasibhatla     | ALFA ROMEO       | 116174.3 - 191C54.0             | 20      |            |      |        | 20     | ready  |
| 14/11/2022 1:25:32 pm                                                            | view      | sudha.kasibhatla     | ALFA ROMEO       | 116174.3 - 191C54.0             | 20      |            |      |        | 20     | ready  |
| 14/11/2022 12:05:48 pm                                                           | view      | connor.pierce        | FIAT             | 186411.1 - 232656.1             | 2       |            |      | 2      |        | ready  |
| 14/11/2022 11:35:35 am                                                           | view      | connor.pierce        | FIAT             | 150034.0 - 199356.0             | 2       |            |      |        | 2      | ready  |
| 14/11/2022 10:14:41 am                                                           | view      | hepsy.bathina        | JEEP             | 3KUM7422C - MKUP4926F           | 3       |            |      |        | 3      | ready  |
| 11/11/2022 2:48:35 nm                                                            | view      | matthew turner       | MASERATI         | 739804024                       | 1       |            |      |        | 1      | ready  |

Click **Load VIN notification** file. The drop files screen displays.

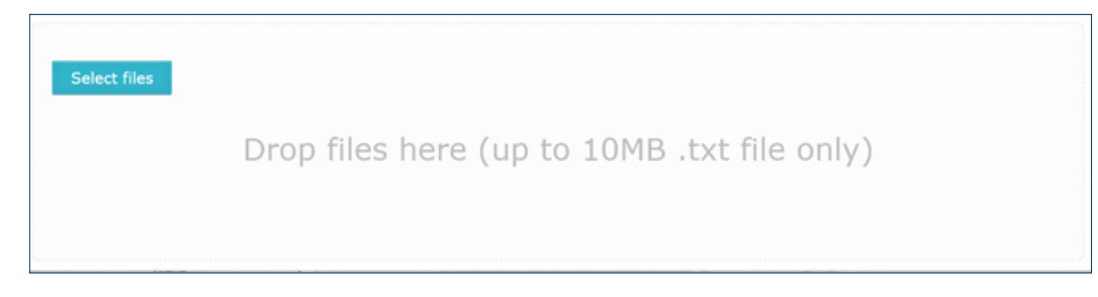

#### Step 4

Select your VIN notification file. You can either:

- drag and drop the file, or
- click **Select files**, click on the file and then click **Open**.

The screen displays with the selected file.

| VINnotificatiodemo.TXT | 0.6kB Batch: | 2022111514459 |  |
|------------------------|--------------|---------------|--|
| Select files           |              |               |  |
|                        |              | Þ             |  |

#### Step 5

#### Click Select files.

The message 'Data Transferred for File: [file name] ' displays.

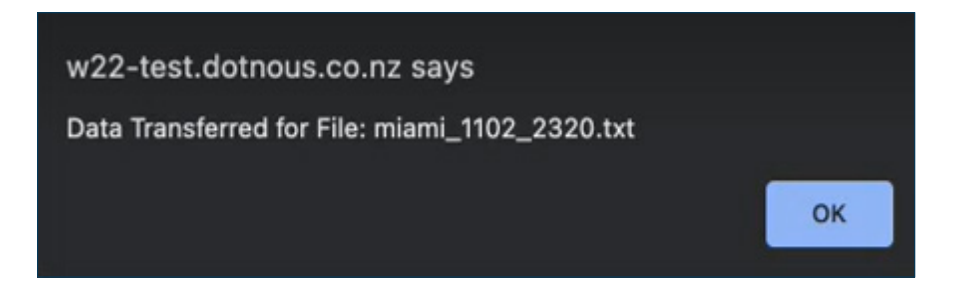

Click **Ok**.

The VIN notification screen displays with your vehicles listed. It includes:

- VIN
- make
- model code
- year
- CO<sub>2</sub> account
- number of errors, and
- in MVR flag.

You can search VIN notifications by batch date and time.

```
Maintain: Makes | Modelcodes | VINs | Recalls | Set up: Users | Reference: ANCAP

VIN Notification

Search VIN Notification

batch 15/11/2022 12:11:14 pm v

SUBMIT CANCEL

Batch summary Submitted by ian, VINs (3) SEND 1 TO MVR report: pending

VIN
make model code year CO2 account errors in MVR

ZFA27000064351867 FIAT 2724L2.0
2023 5711221
No

ZFA27000064351866 FIAT 2724L2.0
2023 5711221
No

* VIN already loaded into MVR
* VIN already loaded into MVR
```

## Step 7

If there are error-free records to send to MVR, click **Send [number] to MVR**.

This is a queued task that runs in the background. Press **Submit** to see progress. For a large batch, eg 2000 VINs, this could take up to an hour.

If vehicles are already in MVR, the **in MVR** flag is Yes.

| Search N   | VIN Notifi               |          |                        |        |                   |        |        |
|------------|--------------------------|----------|------------------------|--------|-------------------|--------|--------|
| hatch      |                          | cation   |                        |        |                   |        |        |
| Ducch      | 15/11/2022 12:06:48 pm v |          |                        |        |                   |        |        |
| (          | SUBMIT                   | CANCEL   | CLEAR                  |        |                   |        |        |
|            |                          |          |                        |        |                   |        |        |
| Batch sum  | mary Subr                | nitted I | by <b>ian</b> , VINs ( | 3) rep | ort: <u>ready</u> |        |        |
| VIN        |                          | make     | model code             | year   | CO2 account       | errors | in MVR |
| ZFA270000  | 64351868                 | FIAT     | 2724L2.0               | 2023   | 5711221           |        | Yes*   |
| ZFA270000  | 64351869                 | FIAT     | 2724L2.0               | 2023   | 5711221           |        | Yes*   |
| ZFA270000  | 64351870                 | FIAT     | 2724L2.0               | 2023   | 5711221           |        | Yes*   |
| * VIN alre | eady loaded              | d into M | IVR                    |        |                   |        |        |

Review the errors field, if any are displayed either before or after processing is complete.

Types of errors could include:

#### Member number does not match

The 2-digit company identifier doesn't match what the system expects for the make. Update your file and repeat steps 2 to 8.

CO<sub>2</sub> account missing

Enter your  $CO_2$  account in MIAMI, then repeat steps 2 to 8.

- Model code not found or Model code tare weight must not be zeros Check the model code has been set up and published in MIAMI, then repeat steps 2 to 8.
- Value at starting position [number] of VIN invalid

The format of the VIN is incorrect (doesn't meet the expected VIN pattern), or indicates the VINDecode hasn't been set up. Contact Waka Kotahi to help you fix this, then repeat steps 2 to 8.

#### • VIN already used

This may happen if you reload a file with VINs that had successfully processed the first time. You don't need to do anything else.

If there are no errors, all VINs will have MVR records created. You don't need to do anything else to process your vehicle records. Go to step 9.

## Step 9

If the file is loaded immediately, you can click the **ready** link beside the batch summary. This will retrieve the VIN-direct style report if you need to feed this back into your internal systems.

If you had to wait for the processing to complete, you can come back to the VINs screen later to review the outcome and download the report.

Click the **view** link to see the details and recheck errors. Until the job is complete the report will be listed as **pending**.

| Maintain: Makes   Modelcodes   VINs   Recalls   Set up: Users   Reference: ANCAP                  |         |                  |            |                             |      |          |      |        |        |        |
|---------------------------------------------------------------------------------------------------|---------|------------------|------------|-----------------------------|------|----------|------|--------|--------|--------|
| VINs                                                                                              |         |                  |            |                             |      |          |      |        |        |        |
|                                                                                                   |         |                  |            |                             |      |          |      |        |        |        |
| The must be in standard VINDIKECT format - each upload creates a new batch of VINs for processing |         |                  |            |                             |      |          |      |        |        |        |
| batch date                                                                                        | records | submitter        | makes      | model codes                 | VINS | rejected |      | errors | IN MVR | report |
| 15/11/2022 9:38:35 am                                                                             | view    | ian              | FIAT       | 2724L2.0                    | 3    |          | sent |        | 3      | ready  |
| 15/11/2022 10:54:44 am                                                                            | view    | hepsy.bathina    | JEEP       | JKUL7224C.13 - KLUP7426G.14 | 3    | 3        |      |        | 3      | ready  |
| 14/11/2022 7:55:14 pm                                                                             | view    | andrew.meredith  | - JEEP     | 116074.2 - WKUX7429L.20     | 2000 | 869      | sent | 95     | 1036   | ready  |
| 14/11/2022 3:01:15 pm                                                                             | view    | hepsy.bathina    | JEEP       | JKUL7224C.13 - KLUP7426G.14 | 4    |          |      |        | 4      | ready  |
| 14/11/2022 1:38:00 pm                                                                             | view    | sudha.kasibhatla | ALFA ROMEO | 116174.3 - 191C54.0         | 20   |          |      |        | 20     | ready  |
| 14/11/2022 1:25:32 pm                                                                             | view    | sudha.kasibhatla | ALFA ROMEO | 116174.3 - 191C54.0         | 20   |          |      |        | 20     | ready  |
| 14/11/2022 12:05:48 pm                                                                            | view    | connor.pierce    | FIAT       | 186411.1 - 232656.1         | 2    |          |      | 2      |        | ready  |
| 14/11/2022 11:35:35 am                                                                            | view    | connor.pierce    | FIAT       | 150034.0 - 199356.0         | 2    |          |      |        | 2      | ready  |
| 14/11/2022 10:14:41 am                                                                            | view    | hepsy.bathina    | JEEP       | JKUM7422C - MKUP4926F       | 3    |          |      |        | 3      | ready  |
| 11/11/2022 2:48:35 nm                                                                             | view    | matthew turner   | MASERATI   | 739804024                   | 1    |          |      |        | 1      | ready  |

# What happens next

MIAMI has sent the VIN records to the MVR system, which will then send the VIN records to the Clean Car Standard (CCS) system.

# Need help?

If you need help on MIAMI please email <u>registration@MIA.org.nz</u> If you need help on CCS please email CCSImporter@nzta.govt.nz